## 取引履歴照会 操作

「メイン」画面

| メイン                                                                 |                                                                     |                           |  |
|---------------------------------------------------------------------|---------------------------------------------------------------------|---------------------------|--|
| インターネットバン<br>ございます。<br>前回ログイン日時は<br>す。                              | キングをご利用いただき<br>2013年10月07日 09時22                                    | ありがとう<br>分10秒で            |  |
| 代表口座                                                                |                                                                     |                           |  |
| 代表口座の残高を<br>照会」ボタンを押<br>代表口座の入出金<br>は、「入出金明細<br>代表口座から振込<br>してください。 | お知りになりたい場合は<br>してください。<br>の明細をお知りになりた<br>」ボタンを押してくださ<br>する場合は、「振込」ホ | 、「残高<br>い場合<br>い。<br>タンを押 |  |
| お取引店                                                                | 本店                                                                  |                           |  |
| 科目                                                                  | 普通                                                                  |                           |  |
| 口座番号                                                                | 0002147                                                             |                           |  |
| 残高照会                                                                | 入出金明細振                                                              | نک                        |  |
| サービスメニュー                                                            | -                                                                   |                           |  |
| 送 残高照会                                                              |                                                                     | >                         |  |
| そ 入出金明約                                                             | 田照会                                                                 | >                         |  |
| <b>長</b> 込 >                                                        |                                                                     |                           |  |
| その他のサービス ー                                                          |                                                                     |                           |  |
|                                                                     |                                                                     |                           |  |
| ○ 税金・各種料金の払込み ○ ○ ○ ○ ○ ○ ○ ○ ○ ○ ○ ○ ○ ○ ○ ○ ○ ○ ○                 |                                                                     |                           |  |
| 2つ 契約者情報                                                            | 服変更                                                                 | >                         |  |
| 取引履歴照会 >                                                            |                                                                     |                           |  |

| 手順 | 項目     | 操作内容/項目説明                             |  |  |
|----|--------|---------------------------------------|--|--|
|    | 取引履歴照会 | 「取引履歴照会」をタッチします。<br>「照会条件入力」画面へ移動します。 |  |  |

## 「照会条件入力」画面

| 取引履歴照会                                                                                   | 2 |         |
|------------------------------------------------------------------------------------------|---|---------|
| 照会条件入力 > 照会結果                                                                            | - |         |
| Ⅰ照会条件入力                                                                                  |   |         |
| インターネットバンキングでの取引履歴の照会期間<br>を指定して「照会」ボタンを押してください。                                         |   |         |
| <ul> <li>※照会できる期間は、2013年09月07日~2013年10<br/>月07日です。</li> <li>※照会可能件数は最大100件です。</li> </ul> |   |         |
| 期間指定                                                                                     |   |         |
| 2013 ▼ 年 09 ▼ 月 07 ▼ 日~                                                                  | ļ | <br>(1) |
| 2013 ▼ 年 10 ▼ 月 07 ▼ 日                                                                   |   | L       |
| 照会                                                                                       |   | (2      |
|                                                                                          | J | e       |

| 手順 | 項目   | 操作内容/項目説明                                                                                                    |
|----|------|----------------------------------------------------------------------------------------------------|
| 1  | 期間指定 | <ul> <li>照会する期間を入力します。</li> <li>【留意点】</li> <li>「※照会できる期間は、・・・」に表示されている期間を指定できます。なお、表示期間は、過去3カ月間です。</li> <li>・照会可能件数は100件です。</li> </ul> |
| 2  | 照会   | 「照会」ボタンを押します。<br>「取引履歴照会結果」画面を表示します。                                                                                                   |

## 「取引履歴照会結果」画面

| 取引履歴          | 照会               |                   |              | <b>?</b> |
|---------------|------------------|-------------------|--------------|----------|
| 照会条件入力        | > 照会結果           |                   |              |          |
| 1照会明          | 細表示              |                   |              |          |
| 各お取引<br>の「詳細」 | 内容の詳細を<br>」ボタンを押 | ご覧になる<br>してくだる    | 5場合は、<br>さい。 | それぞれ     |
| 照会期間          | :2013年09月        | ]07日~20           | 13年10月0      | 7日       |
| 前             | 21-              | 30/100            | 件            | 次        |
| 受付番号          | 5454545as        | dfg               |              |          |
| 取引日時          | 2013年09月         | 26日 12時           | 20分10秒       |          |
| 取引内容          | 振込               |                   |              |          |
| 操作            | ブラウザ             | ブラウザ 取引結果 処理完了 詳細 |              |          |
| 受付番号          | abc123efg4       | 456               |              |          |
| 取引日時          | 2013年09月         | 127日 12時          | 10分10秒       |          |
| 取引内容          | カードロー            | カードローン返済          |              |          |
| 操作            | モバイル             | 取引結界              | 見 エラー        | ITHE     |
| 前             | 21-              | 21-30/100件 次      |              |          |

■照会結果が表示されます。

| 手順 | 項目 | 操作内容/項目説明                            |
|----|----|--------------------------------------|
| 1  | 詳細 | 「詳細」ボタンを押します。<br>各取引の「取引詳細」画面に遷移します。 |

【照会項目】

| No | 項目名  | 内容                                                 | 備考                            |
|----|------|----------------------------------------------------|-------------------------------|
| 1  | 受付番号 | 処理した受付番号を表示します。                                    |                               |
| 2  | 取引日時 | 取引した日時を表示します。<br>(YYYY 年 MM 月 DD 日 HH 時 MM 分 SS 秒) |                               |
| 3  | 取引内容 | 取引した内容を表示します。                                      | 照会系取引(残照、入手金明細<br>等)は表示されません。 |
| 4  | 操作   | ブラウザかモバイルを表示します。                                   |                               |
| 5  | 取引結果 | 取引結果 (処理完了、エラー) を表示します。                            |                               |

## 「取引詳細」画面

| 取引履歷照      | 会                    | 「照会結果」画面で表示された取引内容が表示されます。 |
|------------|----------------------|----------------------------|
| 照会条件入力 > 则 |                      |                            |
|            | を表示します。              |                            |
| ■受付内容      |                      |                            |
| 受付番号       | 5454545asdfg         |                            |
| 受付日時       | 2013年07月16日10時35分25秒 | 秒                          |
| 日座情報       |                      |                            |
| お取引店       | 浅草支店                 |                            |
| 科目         | 普通                   |                            |
| 口座番号       | 2532188              |                            |
|            | 閉じる                  |                            |

■照会明細で表示された取引の詳細情報を表示します。■表示される内容については、取引の内容によって異なります。